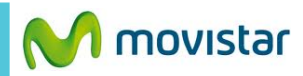

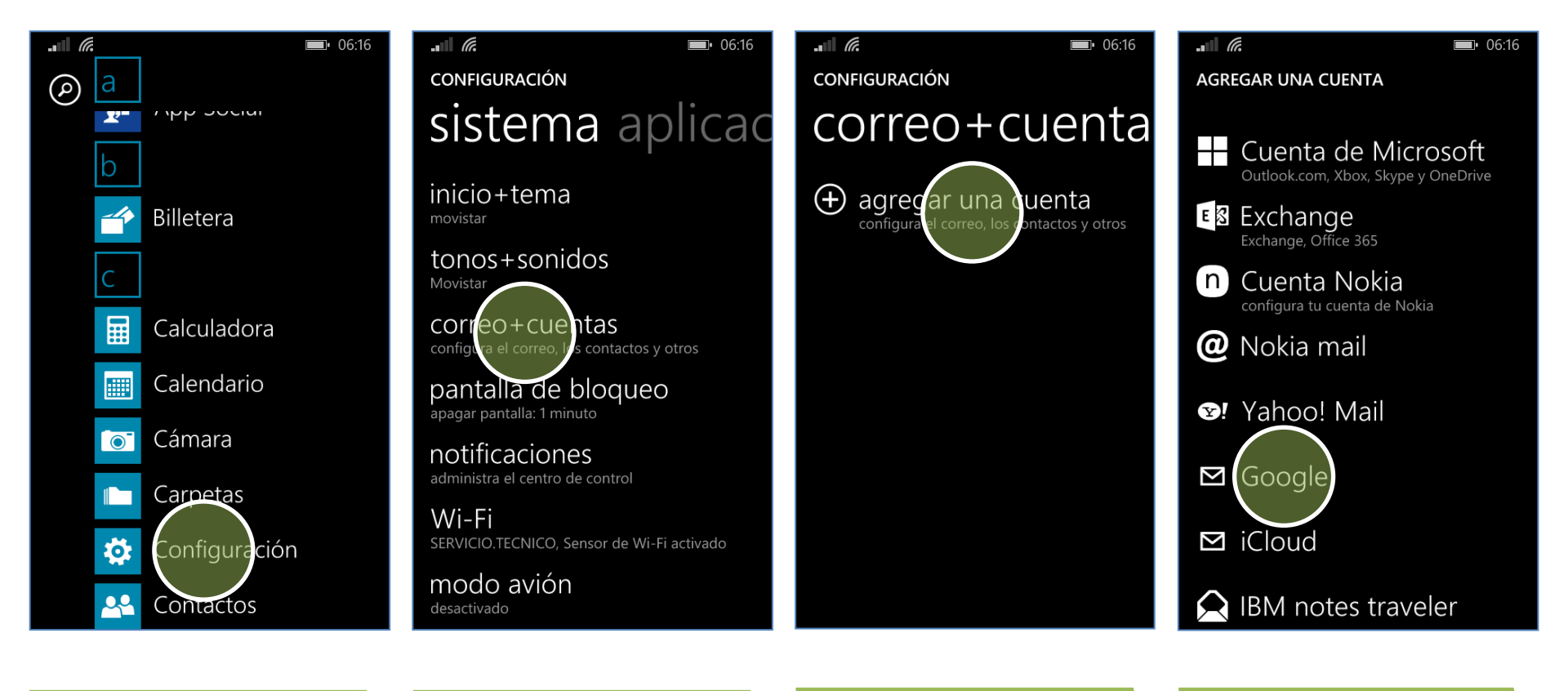

En la lista de menú presionar Configuración.

Presionar **correo + cuentas.**  Presionar agregar una cuenta. Presionar Google.

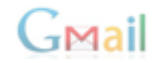

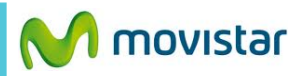

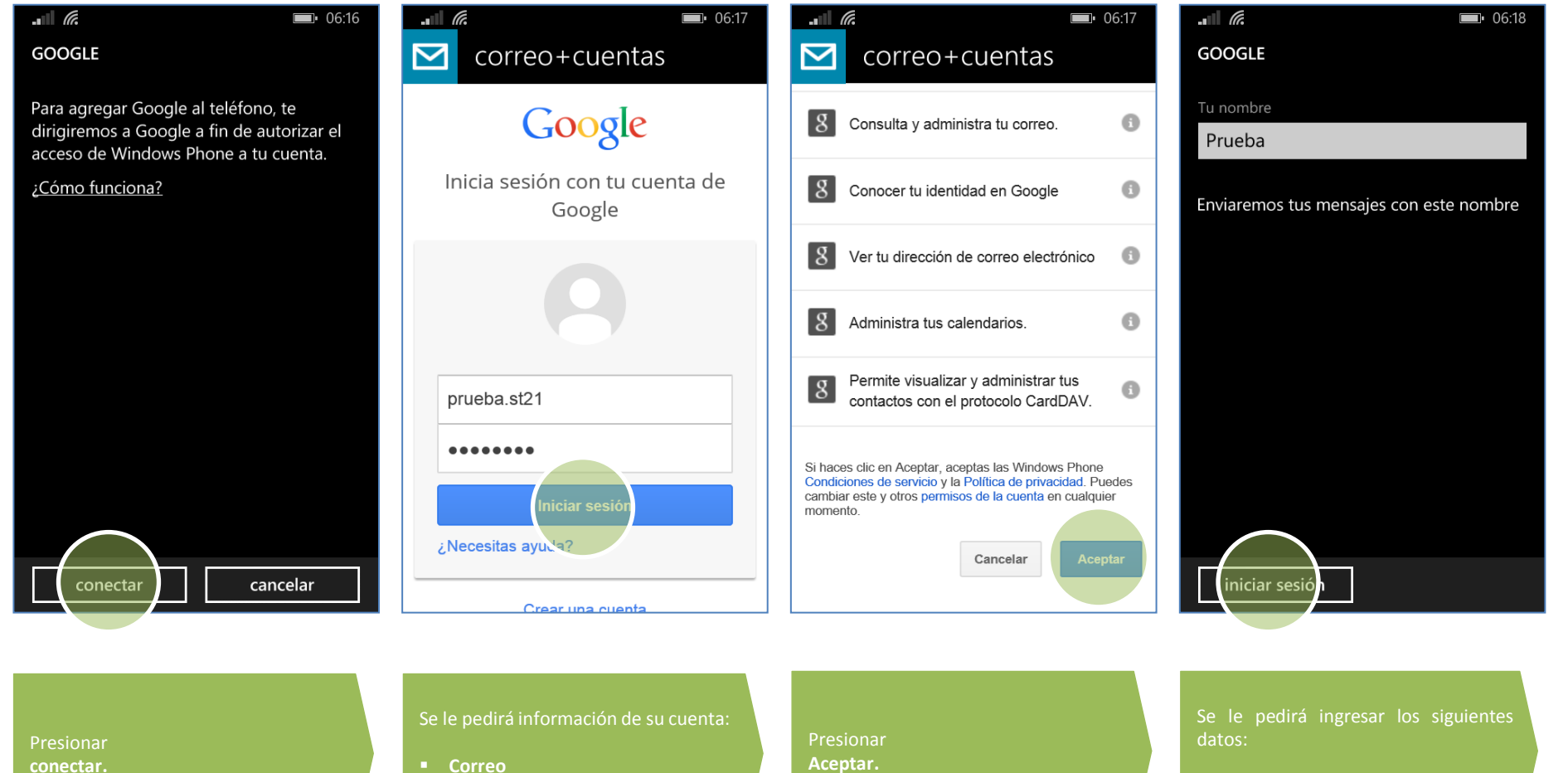

Contraseña

Aceptar.

Nombre de remitente

-Mail